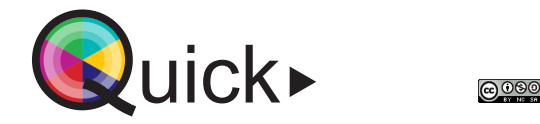

COCON

vives onderwijstechnologie

Gebruik podcastruimte

## De podcast-opstelling is gebruiksklaar. Je hebt enkel je eigen laptop nodig. Deze handleiding is opgesteld voor het gebruik van de gratis versie van Soundtrap.

• Sluit deuren en ramen voor een betere audiokwaliteit.

Voor de opname

- Zet je GSM en andere apparaten op stille modus of vliegtuigmodus.
- Zorg dat de batterij van je laptop voldoende is opgeladen.

2 Stappenplan

## **Rodecaster opstarten**

Start de Rodecaster (mengpaneel) op. De rode aan/uit-knop vind je achteraan rechts. Het touchscreen wordt geactiveerd.

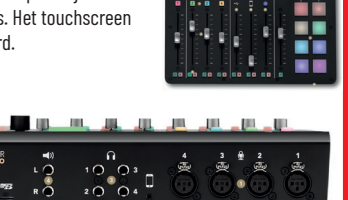

## Microfoons testen

1. Zet de koptelefoon op.

 Laat elke spreker iets zeggen en test zo het geluidsvolume van elke spreker. Pas het volume eventueel aan met de schuivers op de Rodecaster.

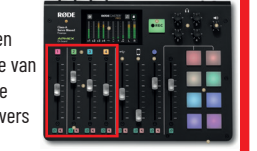

3. De beste audiokwaliteit wordt bekomen door recht in en dichtbij de microfoon te spreken. Gebruik het flexibele statief voor de ideale stand. Test het verschil eventueel uit door dicht en ver van de microfoon te spreken, je hoofd tijdens het spreken te bewegen.

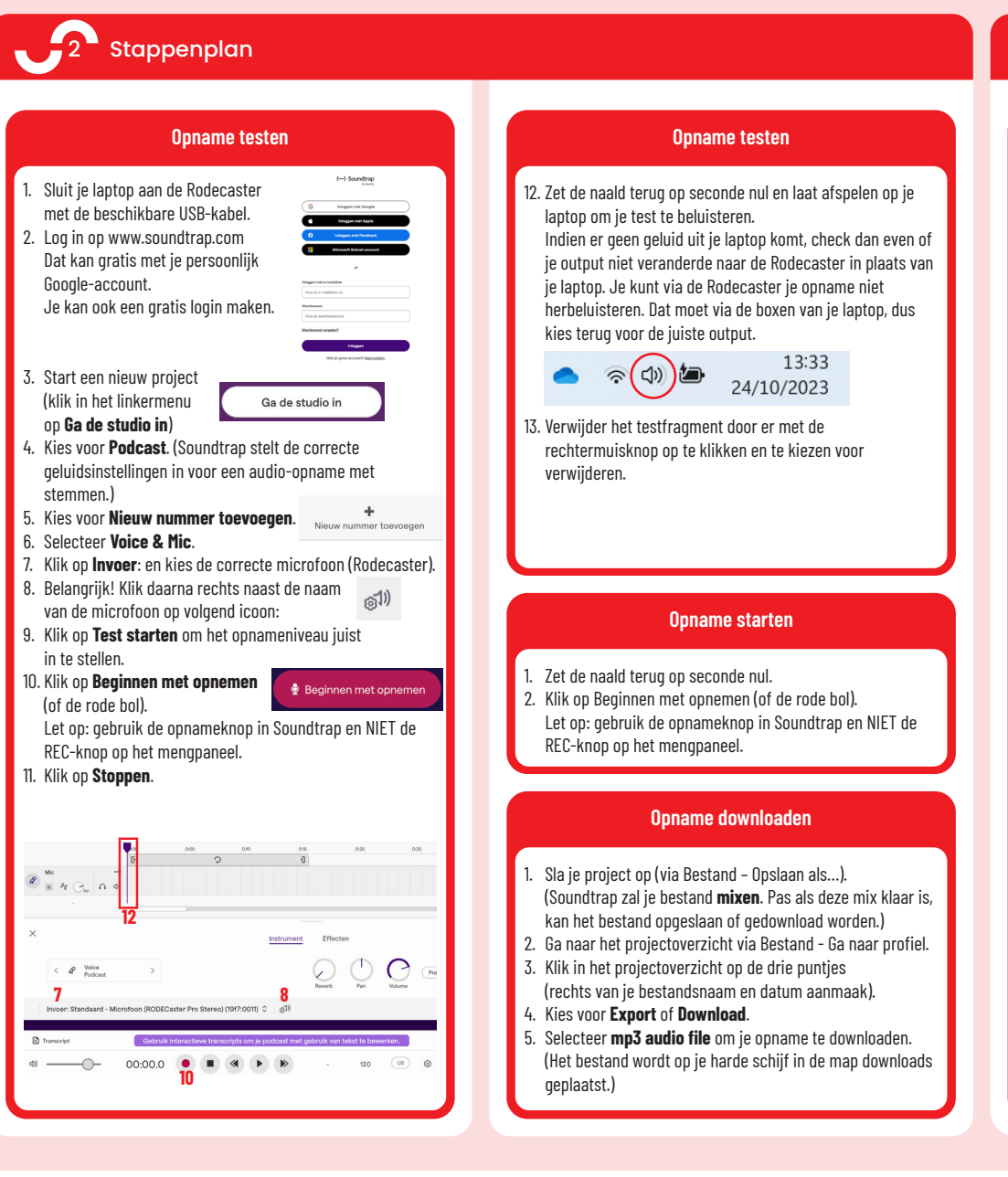

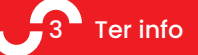

- Je kunt ook een opname doen op de Rodecaster zelf via een micro-SD-kaart. Die kan je achteraan insteken.
  De REC-knop op de Rodecaster kan je enkel gebruiken als je de opname via zo'n micro-SD-kaart doet.
  Met Soundtrap moet het via de laptop zelf.
- VIVES-medewerkers kunnen de toolpagina van Soundtrap terugvinden op VIVESnet. Daarop vind je een handleiding om je opname te bewerken, maar ook andere interessante bronnen om een podcast te maken.
- Als de podcastruimte frequent gebruikt wordt, hopen we de opstelling nog verder uit te breiden met een vierde microfoon en een koptelefoon voor elke gebruiker (nu enkel voor opnameleider). We dromen ook van eenzelfde mobiele opstelling die via CoCon uitgeleend kan worden.
- Reserveren van deze podcastruimte is vereist via cocon@vives.be

Extra ondersteuning nodig? Contacteer bart.goethals@vives.be

Wil je jouw podcast op onze VIVES-podcast Spotify, neem dan contact op met martijn.peirs@vives.be

Wil je nog professioneler werken, neem dan zeker contact met het opleidingshoofd van de opleiding Media & Entertainment Business: sylvie.vanrenterghem@vives.be